## Installing the FileMaker Client (FM 18)

Last Modified on 07/24/2020 10:29 am EDT

## Overview

For successfully working with this guide:

- Have at least the minimum <u>FM18 certified operating system</u> installed on your computer.
- Have administrator privileges on your computer.
   Note: You may need to adjust preferences on your Mac to <u>install apps that aren't from</u> <u>the Mac App Store</u>.
- Obtain these resources from your system administrator (noting the location on your computer where they get placed):
  - A FileMaker (FM) installer
  - A license certificate file (i.e. fmcert)

## **Installation Process**

aACE is built using <u>FileMaker Pro Advanced</u>. This allows developers to leverage the FileMaker platform to customize aACE as necessary, providing a perfect fit at a lower cost and higher quality than expensive alternatives. To use aACE, you must first install FileMaker:

1. Locate and double-click your FileMaker Installer.

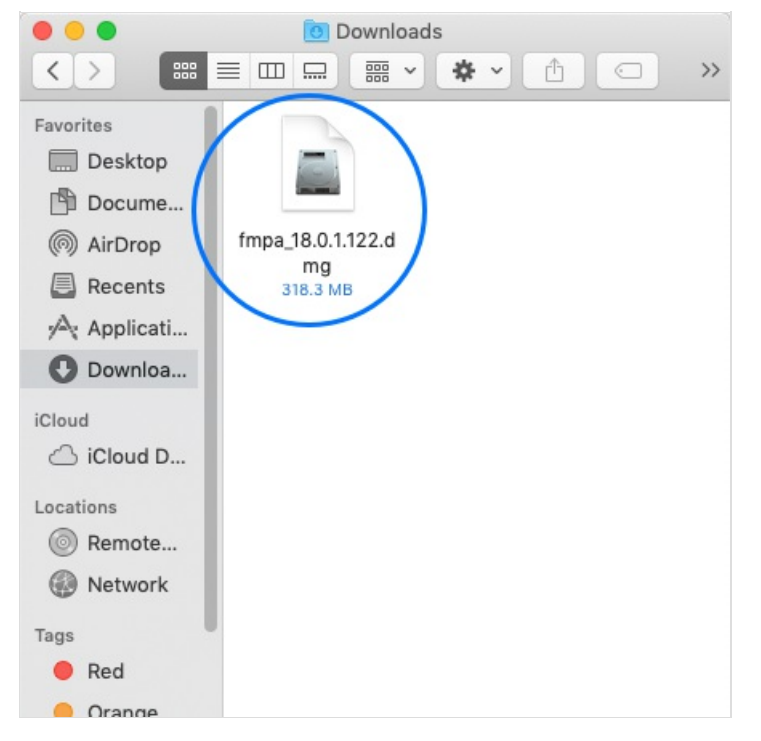

2. Double-click the installation package.

|                                             |                                                                     | 🗧 FileMaker Pro 18 Adva                                                        | anced                |
|---------------------------------------------|---------------------------------------------------------------------|--------------------------------------------------------------------------------|----------------------|
| ×                                           |                                                                     | 4 items                                                                        |                      |
|                                             | FileMak                                                             | er Pro <b>18</b> Adva                                                          | inced                |
|                                             |                                                                     |                                                                                |                      |
| (                                           | FileMaker Pro 18<br>Advanced.pkg                                    | License Agreements                                                             | Assisted Install.txt |
| Extra<br>Italiar<br>Extra<br>Deuts<br>Svens | s en Français<br>no Extra<br>s español<br>sch Extras<br>ska – Extra | Extras em português (Br<br>Nederlands Extra's<br>日本語エキストラ<br>简体中文的其他<br>한국어 기타 | asil)<br>Extras      |

3. At the installation dialog, click **Continue** until you reach the Personalization step.

|                                                                 | Install FileMaker Pro 18 Advanced           |
|-----------------------------------------------------------------|---------------------------------------------|
|                                                                 | Personalization                             |
| Introduction                                                    | O Use Trial                                 |
| <ul> <li>Personalization</li> <li>Destination Select</li> </ul> | CLicense Certificate Browse for Certificate |
| <ul> <li>Installation Type</li> </ul>                           |                                             |
| <ul> <li>Post Installation</li> </ul>                           | C License Key                               |
| <ul> <li>Summary</li> </ul>                                     | 00000-00000-00000-00000-00000-00000         |
|                                                                 |                                             |
|                                                                 |                                             |
|                                                                 |                                             |
|                                                                 |                                             |
|                                                                 | Go Back Continue                            |

- 4. Click the License Certificate radial button.
- 5. Locate and double-click your license certificate.

| •••                                                                     | 🖲 Downloads            |    |
|-------------------------------------------------------------------------|------------------------|----|
|                                                                         |                        | >> |
| Favorites<br>Desktop<br>Documents<br>AirDrop<br>Recents<br>Applications | LicenseCert.fmce<br>rt |    |
| O Downloads                                                             |                        |    |
| iCloud                                                                  |                        |    |
| Locations                                                               |                        |    |
| 🔄 FileMak ≜                                                             |                        |    |
| Remote Disc                                                             |                        |    |
| Network                                                                 |                        |    |
| Tags                                                                    |                        |    |
| Red                                                                     |                        |    |
| Orange                                                                  |                        |    |

6. At the Personalization dialog again, with your license key entered, click **Continue**.

|                                                                                         | Install FileMaker Pro 18 Advanced              |
|-----------------------------------------------------------------------------------------|------------------------------------------------|
|                                                                                         | Personalization                                |
| <ul><li>Introduction</li><li>Personalization</li></ul>                                  | ◯ Use Trial                                    |
| <ul> <li>Destination Select</li> <li>Installation Type</li> <li>Installation</li> </ul> | License Certificate     Browse for Certificate |
| <ul> <li>Post Installation</li> <li>Summary</li> </ul>                                  | 00000-00000-00000-00000-00000-00000            |
|                                                                                         |                                                |
|                                                                                         | Go Back Continue                               |

7. At the Installation Type step, click Install.

Note: If any changes are needed, your system administrator will help you customize the installation.

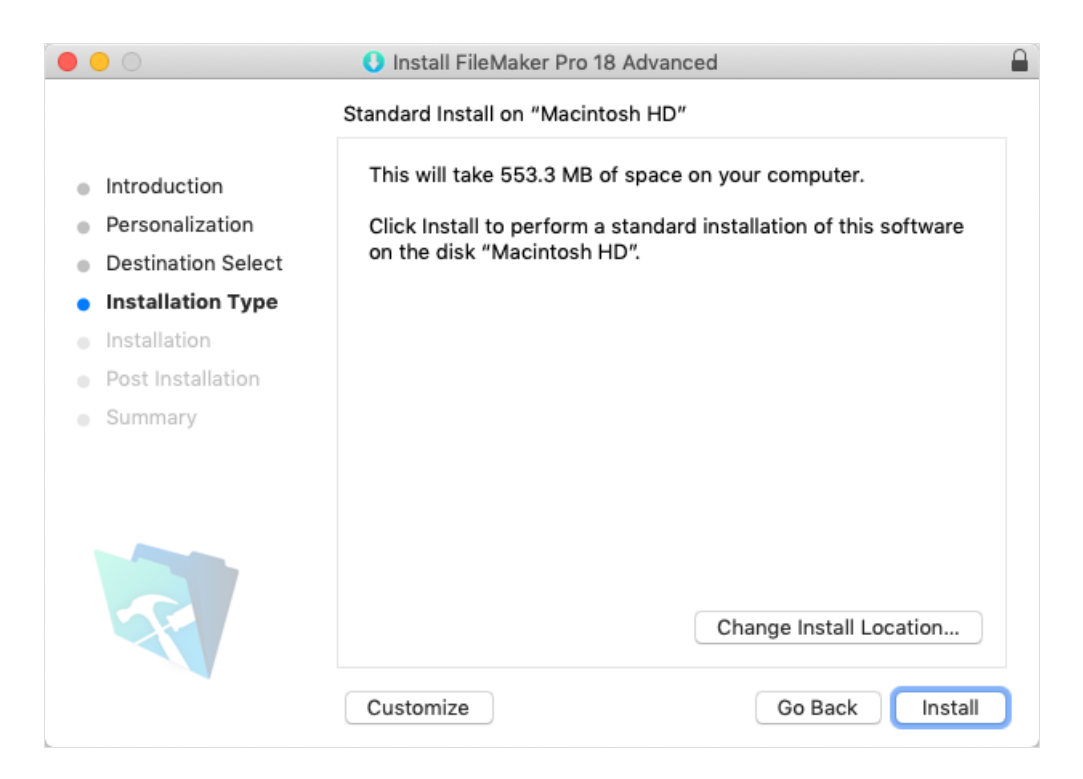

- 8. At the install confirmation dialog, enter the password for your workstation, then click **Install Software**.
- 9. At the installation Summary screen, click **Close**.

| • • •              | Install FileMaker Pro 18 Advanced            |  |
|--------------------|----------------------------------------------|--|
|                    | The installation was completed successfully. |  |
| Introduction       |                                              |  |
| Personalization    |                                              |  |
| Destination Select |                                              |  |
| Installation Type  |                                              |  |
| Installation       | The installation was successful.             |  |
| Post Installation  | The software was installed.                  |  |
| Summary            |                                              |  |
|                    |                                              |  |
|                    | Go Back Close                                |  |

After installing FileMaker, you are ready to <u>access aACE on your computer</u>.

aACE Software